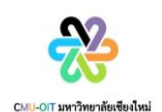

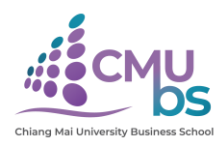

## ช่องทางการเข้าใช้บริการ E-Service ระบบการสืบค้นชื่อเรื่องปริญญานิพนธ์ คณะบริหารธุรกิจ มหาวิทยาลัยเชียงใหม่

- 1. สามารถเข้าเว็บไซต์หลักของคณะ <u>https://www.cmubs.cmu.ac.th/</u>
- 2. กดไปที่ แถบเมนู สำหรับนักศึกษา

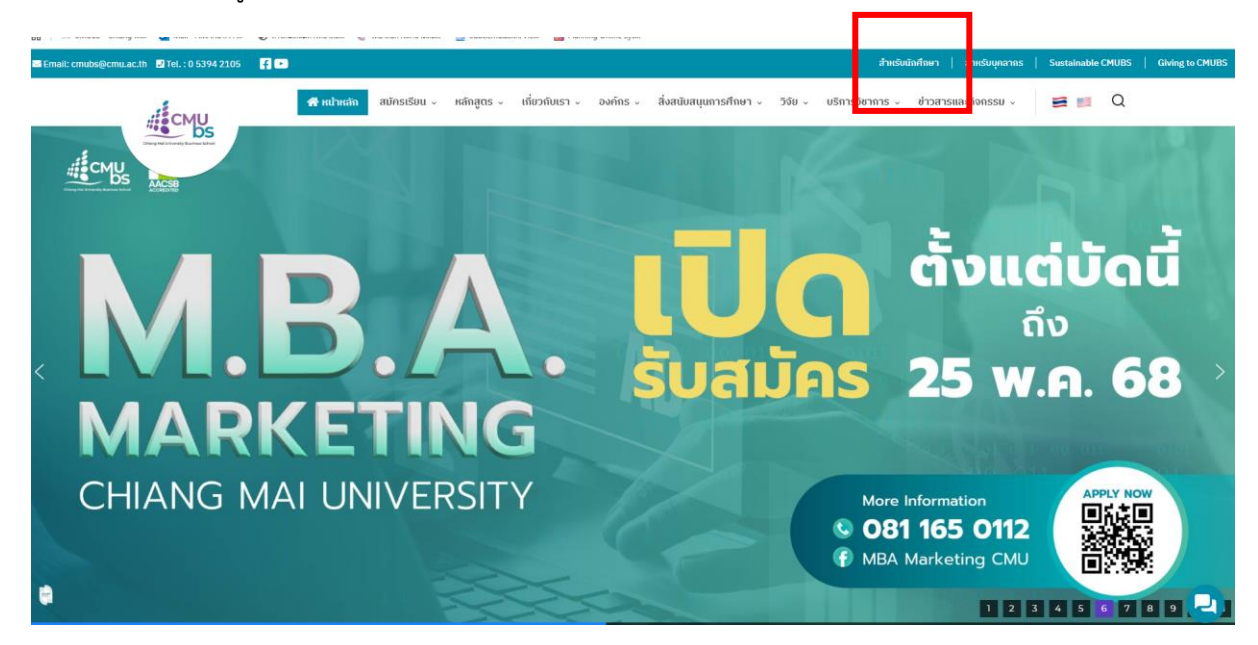

3. กดไปที่แถบเมนู ระดับบัณฑิตศึกษา <u>https://www.cmubs.cmu.ac.th/cmubs-student/grad/</u>

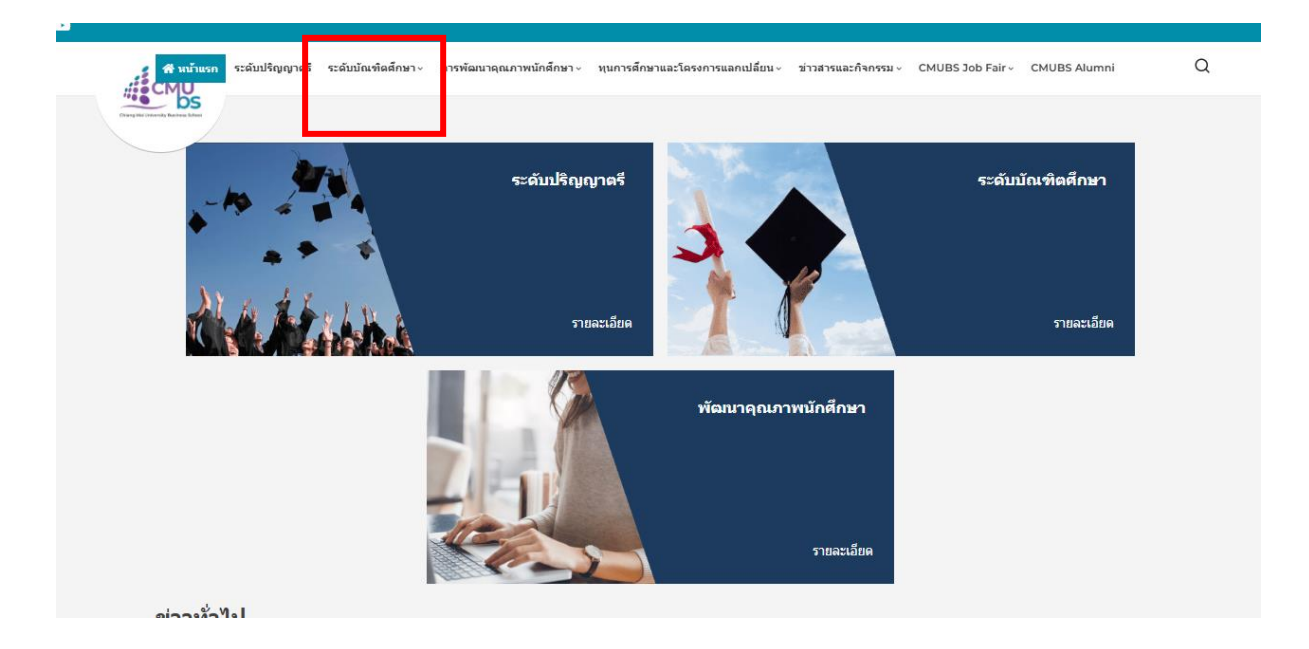

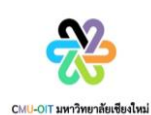

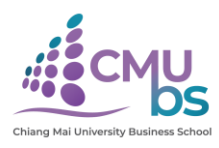

4. กดไปที่ เมนู CMUBS IS/THESIS ที่ลิงค์ <u>https://apps.cmubs.cmu.ac.th/academic/ittipon/is/</u>

| AMARUTA P | 🕑 สารสนเท | สมทาวิทยาลัย | 💭 วิทยาลัยการศึกษาตลอ 🦉 eda                   | c.cmu.ac.th/Vie 🔋 Planning Onli           | ine Sys                                |                                 |                |  |
|-----------|-----------|--------------|-----------------------------------------------|-------------------------------------------|----------------------------------------|---------------------------------|----------------|--|
|           | CMU       | 📽 หน้าแร     | n ระดับปริญญาตรี <mark>ระดับบัณฑิตศึกบ</mark> | <mark>ก∨</mark> การพัฒนาคุณภาพนักศึกษา√ ก | ทุนการศึกษาและโครงการแลกเปลี่ยน~ ข่าวส | ารและกิจกรรม - CMUBS Job Fair - | CMUBS Alumni Q |  |
|           | ระ        | ະດັບາ        | <b>เัณฑิตศึกษา</b>                            |                                           |                                        |                                 |                |  |
|           |           |              | ໂครงการ M.B.A.                                | โครงการ Ex-M.B.A.                         | ໂທຣະທາງຣ M.Sc.<br>Finance              | ໂຄຣຈກາຣ M.B.A.<br>Marketing     |                |  |
|           |           |              | ໂลรงการ Ph.D.                                 | CMUBS Learning<br>Dashboard               | Course Syllabus                        | ประกาศ ต่าสั่ง แบบ<br>ฟอร์ม     |                |  |
|           |           |              | CMUBS IS/THESIS                               |                                           |                                        |                                 |                |  |

5. กดไปที่ค้นหาหัวข้อ https://apps.cmubs.cmu.ac.th/academic/ittipon/is/

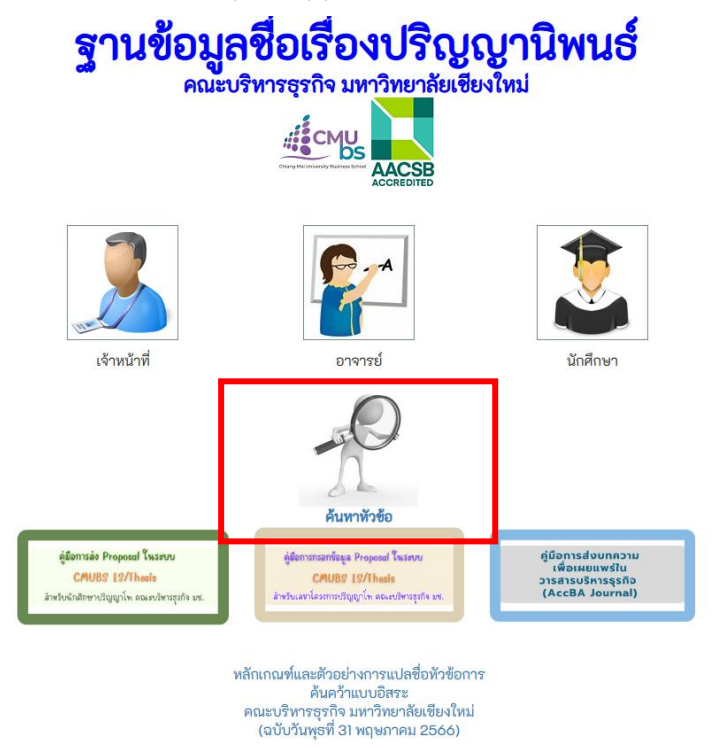

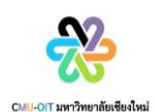

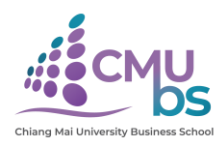

6. ค้นหา หัวข้อการค้นคว้าแบบอิสระที่เสนอแล้ว โดยไม่ต้อง Log in

https://apps.cmubs.cmu.ac.th/academic/ittipon/is/search1.php

| s.cm | nubs.cmu.ac.th/academic/ | ittipon/is/search1.php                                                                                                    |                                                                                                    |                                            |  |  |  |  |
|------|--------------------------|----------------------------------------------------------------------------------------------------|----------------------------------------------------------------------------------------------------|--------------------------------------------|--|--|--|--|
| м    | Mail - AMARUTA P         | 🕑 สารสนเทสมหาวิทยาลัย.                                                                                                    | 😧 วิทยาลัยการศึกษาตลอ                                                                                       | 👑 edoc.cmu.ac.th/Vie 👩 Planning Online Sys |  |  |  |  |
|      |                          |                                                                                                    | รานข้อมูลชื่อเรื่องปริญญานิพนธ์<br>คณะบริหารธุรกิจ มหาวิทยาลัยเชียงใหม่<br>เรี้ CMU<br>ACCERDIED<br>มนั่นรถ |                                            |  |  |  |  |
|      |                          |                                                                                                    | ด้นหาทัวข้อการด้นดว้าแบบอิสระที่เสนอแล้ว                                                                    |                                            |  |  |  |  |
|      |                          |                                                                                                    | ค้นจา                                                                                                    | จาก: ซื่อหัวข้อกาษาไทย 🗸                   |  |  |  |  |
|      |                          |                                                                                                    | ค้นหาคำ                                                                                                    | indn :                                     |  |  |  |  |
|      |                          |                                                                                                    |                                                                                                    | ค้นหา ยกเลิก                               |  |  |  |  |
|      |                          | หลักเกณฑ์และตัวอย่างการแปลชื่อทั่วข้อการค้นคว้าแบบอิสระ<br>คณะบริหารธุรกิจ มหาวิทยาลัยเชียงใหม่<br>(ฉบับวันพุธที่ 31 พฤษภาคม 2566) |                                                                                                    |                                            |  |  |  |  |